# Памятка по записи на проверку знаний по ЭЛЕКТРОБЕЗОПАСНОСТИ в РТН через Госуслуги

Подать заявление возможно при наличии электронной цифровой подписи и кабинета организации в Госуслугах

# ШАГ 1

Зайти в кабинет организации на сайте Госуслуг

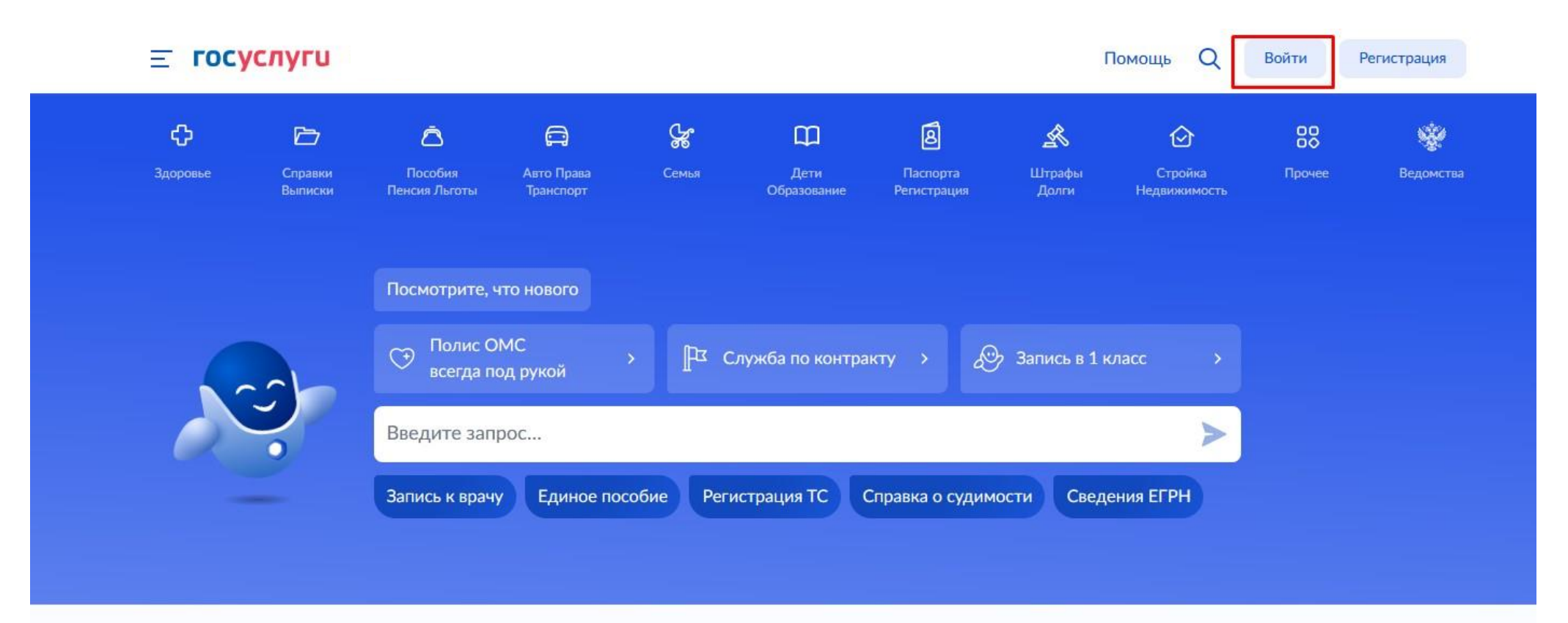

Проверить начисления и оплатить

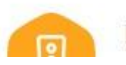

Выбираем на сайте услугу «Подтверждение готовности работников к выполнению трудовых функций в сфере электроэнергетики» Ссылка на услугу: <u>https://www.gosuslugi.ru/610096/1/form</u>

| V       | техноло                                                       | гическому и ат                                                                    | то экологическому,<br>томному надзору                                                                                   |
|---------|---------------------------------------------------------------|-----------------------------------------------------------------------------------|----------------------------------------------------------------------------------------------------|
|         | <mark>1нф</mark> ормация и контакты                           | Все услуги и функции (38)                                                         | Территориальные органы и подведомственные организации (29)                                                              |
|         | дите название услуги                                          | 5                                                                                 | ∀ Папучатыль услуг<br>Юридическое лицо ✓                                                                                |
| Эле     | тронные                                                       |                                                                                   |                                                                                                    |
| 0       | Ведение реестра заключений эк                                 | кспертизы промышленной безопасности 🗦                                             | >                                                                                                    |
| 0       | Выдача разрешений на допуск<br>энергии, объектов электросетев | в эксплуатацию энергопринимающих уста<br>ого хозяйства, объектов теплоснабжения и | тановок потребителей электрической энергии, объектов по производству электрической<br>ч и теплопотребляющих установок 🔉 |
| $\odot$ | Выдача разрешений на эксплуа                                  | тацию пидротехнических сооружений (за і                                           | а исключением судоходных и портовых гидротехнических сооружений) >                                                      |
| 0       | Лицензирование эксплуатации в                                 | взрывопожароопасных и химически опасні                                            | ных производственных объектов I, II и III классов опасности >                                                           |
| 0       | Организация проведения аттест                                 | ашки по вопросам промышленной безопас                                             | асности, по вопросам безопасности гидротехнических сооружений. Безопасности в сфере                                     |

После введения данных попадаем на первую страницу подачи заявления. Нажимаем кнопку «Начать»

## ШАГ 3

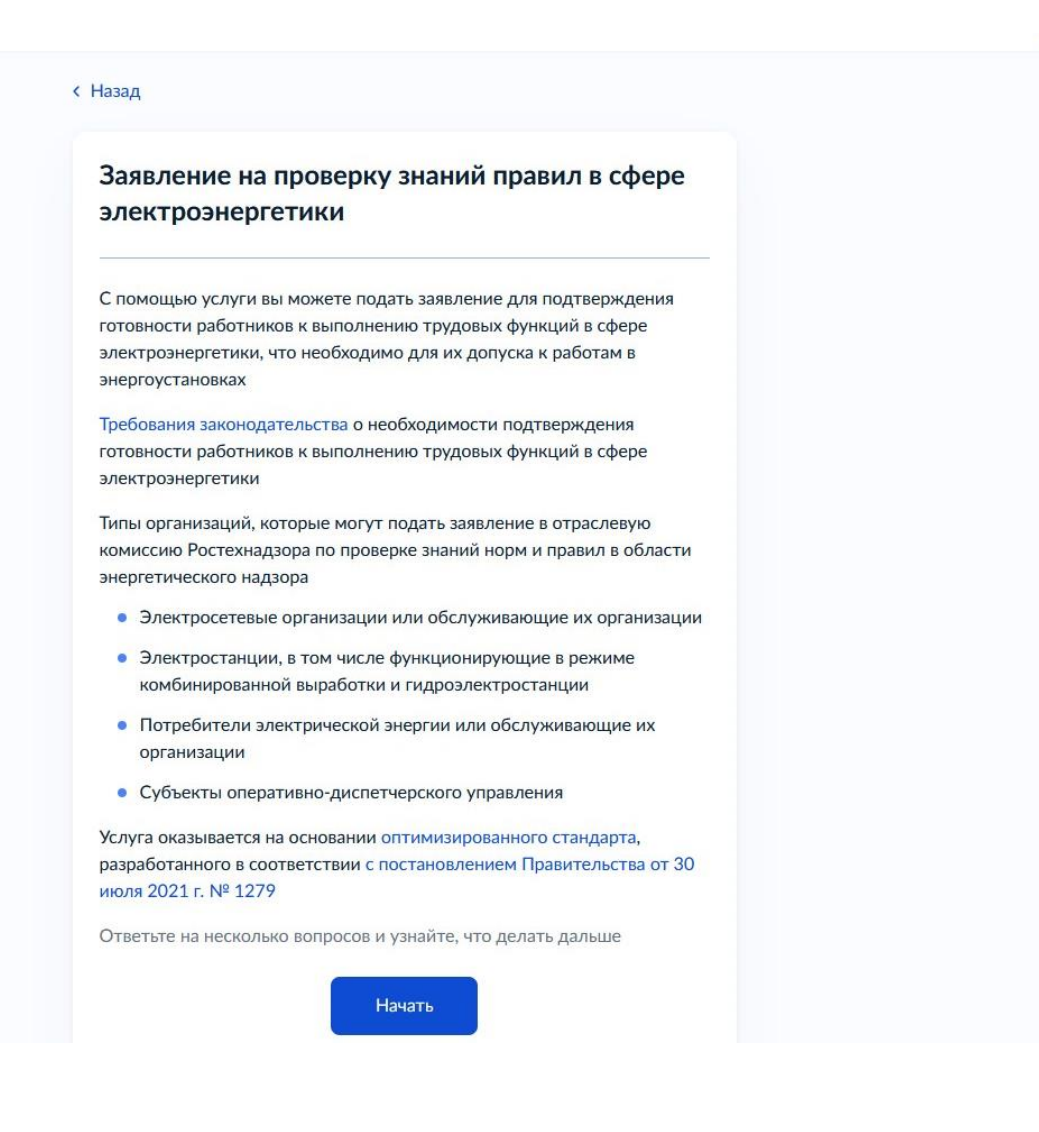

### Выбираем тип организации

#### < Назад

### Какой у вас тип организации?

Электростанция, в том числе функционирующая в режиме комбинированной выработки, или гидроэлектростанция

Потребитель электрической энергии или обслуживающая его

>

>

>

Электросетевая организация или обслуживающая её организация

Субъект оперативно-диспетчерского управления

Выбираем тип эксплуатируемого оборудования

#### < Назад

### Выберите тип эксплуатируемого оборудования

| Непромышленное | ^ |
|----------------|---|
| _              |   |
| Промышленное   |   |
| Непромышленное |   |
|                |   |

Подготавливаем перечень необходимых документов на аттестуемых и нажимаем кнопку «Перейти к заявлению»

#### < Назад

### Что нужно для подачи заявления

- Сведения о работниках, направляемых на проверку знаний
- Сведения о предыдущей проверке знаний
- Скан или фото подтверждающего документа о предыдущей проверке знаний
- Сведения о продолжительности дублирования

#### Срок исполнения

Услугу окажут в течение 15 рабочих дней

#### Результат

Уведомление о результатах рассмотрения заявления придёт в личный кабинет

Перейти к заявлению

Проверяем корректность данных организации и нажимаем кнопку «Верно»

| г | ОСУСЛУГИ Организациям 🗸 | Услуги                                                                                                    | <ul> <li>Профиль организации</li> </ul> | Заявления | Платежи | Помощь | Q 🔁 |  |
|---|-------------------------|----------------------------------------------------------------------------------------------------|-----------------------------------------|-----------|---------|--------|-----|--|
|   |                         | < <sub>Назад</sub><br>Проверьте сведения об орга<br>руководителе                                                                                                    | низации и                               |           |         |        |     |  |
|   |                         | Полное наименование<br>ОБЩЕСТВО С ОГРАНИЧЕННОЙ ОТВЕТ<br>ЦЕНТР "БЕЗОПАСНОСТЬ ТРУДА"<br>Сокращённое наименование<br>ООО "СЦБТ"<br>ОГРН<br>1086607000116<br>ИНН<br>6607012142<br>КПП<br>660701001 | ТСТВЕННОСТЬЮ "СЕРВИС                    |           |         |        |     |  |
|   |                         | Откуда эти данные и как исправить оши                                                                                                    | ибку                                    |           |         |        |     |  |

По умолчанию автоматически заполнен основной номер организации, указанный в личном кабинете. Проверяем или редактируем номер и нажимаем кнопку «Верно»

| госуслуги | Организациям 🗸 |                                    | Услуги | Профиль организации | Заявления | Платежи | Помощь | Q |  |  |
|-----------|----------------|------------------------------------|--------|---------------------|-----------|---------|--------|---|--|--|
|           |                | < Назад<br>Проверьте ваш номер -   | гелефо | на                  |           |         |        |   |  |  |
|           |                | Номер телефона<br>+7 34345 4-72-07 |        |                     |           |         |        |   |  |  |
|           |                | 🖉 Редактировать                    |        |                     |           |         |        |   |  |  |
|           |                |                                    | Верно  |                     |           |         |        |   |  |  |

## ШАГ 9

По умолчанию автоматически заполнен основной адрес почты организации, указанный в личном кабинете. Проверяем или редактируем адрес и нажимаем кнопку «Верно»

| Проверьте вашу электронную почту                             |
|--------------------------------------------------------------|
| Электронная почта<br>scbt_08@mail.ru<br><u>Редактировать</u> |
| Верно                                                        |

Примечание: уведомление приходит на основной e-mail организации (а также в личный кабинет организации на Госуслугах)

Если ваш юридический адрес верный – нажимайте «Верно»

## ШАГ 11

Проверяем, совпадает ли почтовый и юридический адрес

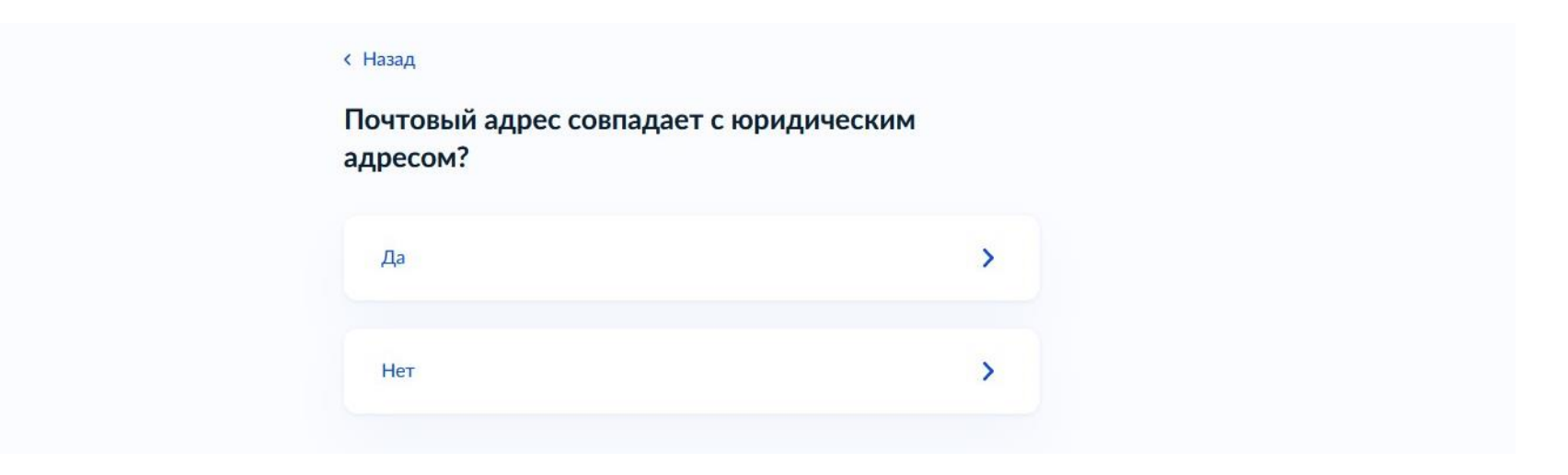

### Указываем сведения о сотруднике

| ГОСУСЛУГИ Организациям 🗸 |                                                                                    | Услуги Профиль организации                             | Заявлени       | я Платежи | Помощь | ५ 🖻 |   |
|--------------------------|------------------------------------------------------------------------------------|--------------------------------------------------------|----------------|-----------|--------|-----|---|
|                          | < Назад<br>Укажите сведения о ра<br>свою готовность к выг<br>в сфере электроэнерго | аботнике, подтверждак<br>юлнению трудовых фун<br>етики | ощего<br>ікций |           |        |     |   |
|                          | Работник 1<br>Фамилия<br>Иванов                                                    |                                                        |                |           |        |     |   |
|                          | Имя<br>Иван                                                                        |                                                        |                |           |        |     |   |
|                          | Отчество<br>Иванович<br>При наличии                                                |                                                        |                |           |        |     |   |
|                          | Дата рождения<br>11.12.1980                                                        |                                                        | Ë              |           |        |     |   |
|                          | Серия паспорта                                                                     |                                                        |                |           |        |     | • |
|                          |                                                                                    |                                                        |                |           |        |     |   |

Указываем причину проверки знаний и заполняем дополнительную информацию при необходимости (сведения о предыдущей проверке знаний)

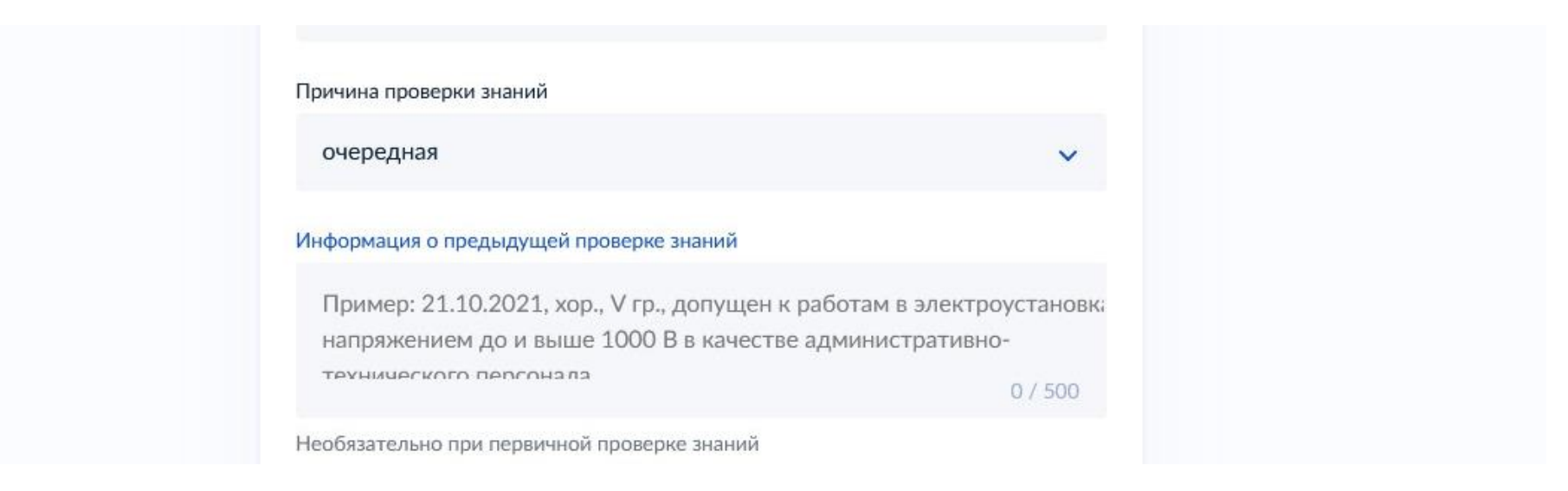

## ШАГ 14

Если у вас имеется информация о предыдущей проверке знаний работника или работников, выбираем вариант «Да»

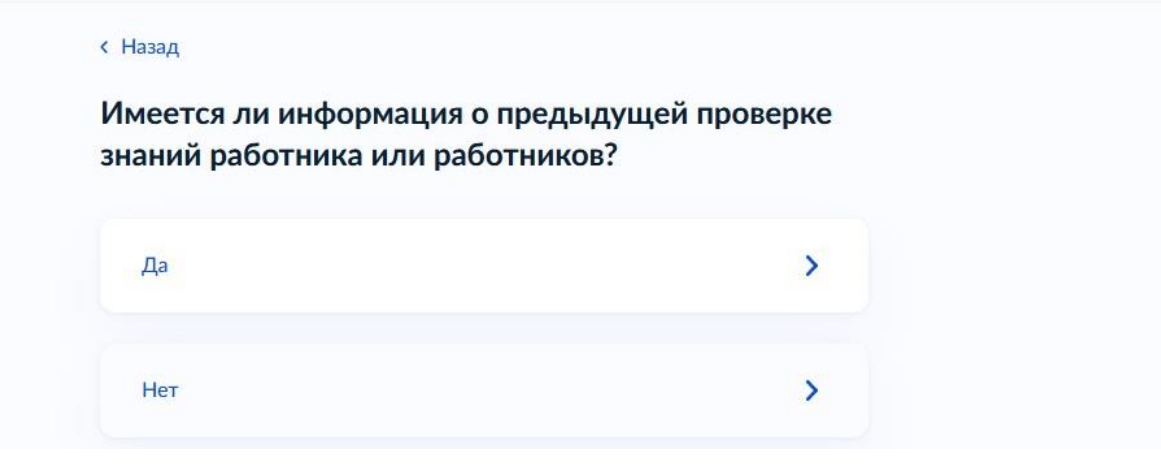

Загружаем документы о проверке знаний работников (удостоверения)

#### < Назад

### Загрузите документы

Удостоверения о проверке знаний работников

Все листы удостоверений о проверке знаний каждого работника

#### — Проверьте качество фото

Убедитесь, что страницы хорошо видны, номер документа не прикрыт пальцами или не обрезан. Это важно, чтобы заявление приняли

Для загрузки выберите файлы с расширением pdf или jpg

Перетащите файлы или выберите на компьютере

Выбрать файл

Всего можно выбрать 100 файлов на 953.7 Мб

Продолжить

Выбираем территориальный орган – Свердловская область (Уральское управление), указываем адрес и нажимаем «**Отправить** заявление»

Уведомление приходит в личный кабинет организации на Госуслугах, а также основной e-mail организации

| ГОСУСЛУГИ Организациям 🛩 | Услуги                                                                                                    | Профиль организации                          | Заявления | Платежи | Помощь | Q |  |
|--------------------------|----------------------------------------------------------------------------------------------------|----------------------------------------------|-----------|---------|--------|---|--|
|                          | < Назад                                                                                                   |                                              |           |         |        |   |  |
|                          | Выберите территориальный                                                                                  | орган                                        |           |         |        |   |  |
|                          | Выберите субъект РФ, на территории к<br>зарегистрирована или осуществляет де<br>экзаменационного кабинета | которого организация<br>еятельность, и адрес |           |         |        |   |  |
|                          | Субъект РФ, наименование территориального                                                                 | органа Ростехнадзора                         |           |         |        |   |  |
|                          | Свердловская область (Уральское упра                                                                      | авление)                                     | Q         |         |        |   |  |
|                          | Адрес экзаменационного кабинета                                                                           |                                              |           |         |        |   |  |
|                          | Екатеринбург, пер. Северный, дом 7, к                                                                     | абинет № 101                                 | ×         |         |        |   |  |
|                          |                                                                                                    |                                              |           |         |        |   |  |
|                          | Отправить зая                                                                                             | вление                                       |           |         |        |   |  |
|                          |                                                                                                    |                                              |           |         |        |   |  |